# Aplikace Bakaláři

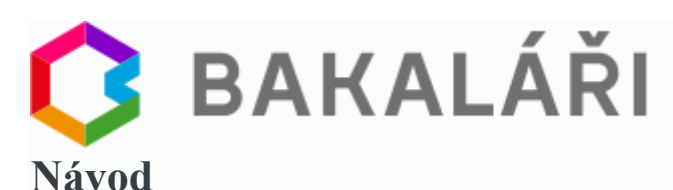

Tento návod Vám má pomoci se zorientovat ve webové aplikaci Bakaláři. Mezi základní možnosti Webové aplikace patří:

- **Informace získané z Evidence** osobní údaje žáka, údaje o jeho rodičích, kontakty, přehled plateb školného atd.
- Klasifikace žák a rodič mají možnost prohlédnout si pololetní a průběžnou klasifikaci, výchovná opatření. Učitelé mohou provádět zápis klasifikace přímo z prohlížeče.
- Výuka každý uživatel (učitel, rodič, žák) má k dispozici svůj osobní rozvrh, včetně všech změn, suplování, domácích úkolů. Rodič a žák má přehled o odučené látce v hodinách a další informace uložené v třídní knize. Učitel může zapisovat výuku a absenci do třídní knihy.
- Absence žák a rodič má přehled o absenci.
- Plán akcí každý uživatel vidí kalendář plánovaných akcí, popřípadě i akce svých kolegů (či spolužáků).
- **Ankety** učitelé mohou používat systém anket pro rodiče, žáky i pro jiné učitele. Ankety lze využít např. jako autoevaluace školy, nebo speciální ankety jako Zápis volitelných předmětů, přihlašování se na zkoušky, na sportovní kurzy apod.
- Komens KOMunikační ElektroNický Systém slouží k rychlé a pohodlné komunikaci mezi všemi složkami školy: žák – rodič – učitel – ředitelství. Lze využít posílání hodnocení žáků (rychlé poznámky či pochvaly), rodiče mohou tímto způsobem předběžně omlouvat své dítě, učitelé mohou hromadně zasílat studijní texty atd.
- **GDPR** zde udělujete, případně odvoláváte, souhlasy se zpracováním osobních údajů.

## 1.Přihlášení do aplikace

Na přihlašovací stránku aplikace Bakaláři se dostanete buď kliknutím na odkaz na webových stránkách školy <u>www.zssvitkov.cz</u> (dolní část) nebo zadáním adresy <u>https://zssvitkov.bakalari.cz</u>

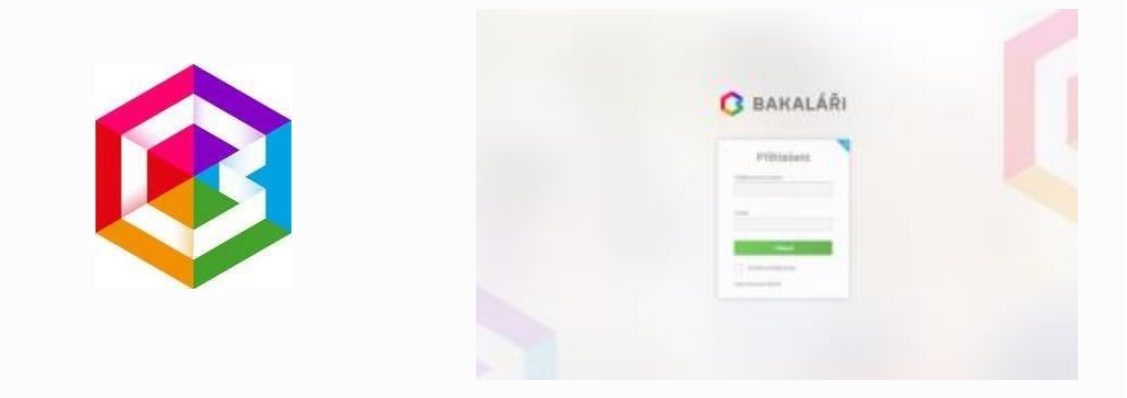

Po zadání přihlašovacího jména a hesla, které Vám vygeneruje škola, a kliknutí na tlačítko "Přihlásit" se přihlásíte ke svému účtu Bakaláři. Rodiče dostanou na třídních schůzkách oproti podpisu!!!!

## 2. Úvodní stránka

Po úspěšném přihlášení se Vám zobrazí úvodní strana. V pravém horním rohu je informace, že jste přihlášeni do složky žáka jako rodič nebo jako žák. V levé části stránky naleznete jednotlivé oddíly aplikace Bakaláři. Úvodní stránka obsahuje upozornění na zadané domácí úkoly (předmět, zadaný úkol a termín odevzdání), na nové známky (průběžná klasifikace), suplování, nejbližší akce školy nebo třídy, kalendář s vyznačenými akcemi, kontakty a informace o posledním přihlášení. Pozornost věnujte okýnku "Upozornění". Zde se Vám zobrazují informace, které je třeba vyřídit (např. udělení souhlasů o zpracování osobních údajů). Jednotlivá okna si můžete na stránku libovolně rozmístit jejich přetažením na požadované místo.

| (             | BAKALÁŘI                                        |                                                                                                    |                                                                                                    |                    |                     |                    |             |      |                                 |                             |                |  |
|---------------|-------------------------------------------------|----------------------------------------------------------------------------------------------------|----------------------------------------------------------------------------------------------------|--------------------|---------------------|--------------------|-------------|------|---------------------------------|-----------------------------|----------------|--|
| Záki<br>1. pr | adní škola Hradiště<br>sloletí šk. roku 2016/17 | Vítejte<br>vaše posle                                                                                                    | v aplik<br>dní přihláše                                                                                                    | aci Bak            | (aláři<br>3.11. 1:0 | 5. <u>Máte 2 n</u> | zvé zprávy. |      |                                 |                             |                |  |
|               | Úvod Průběžná klasifikace                       |                                                                                                    |                                                                                                    |                    |                     |                    |             |      | Rozvrh dne 3.11.2016 (1. týden) |                             |                |  |
| >             | Přehled osobních údajů                          | 1-                                                                                                    | Matematika                                                                                                    |                    | pourch              | r tëles            | 2.11.       | 0    |                                 |                             |                |  |
| >             | Klasifikace                                     | 3                                                                                                    | Matematika                                                                                                    |                    | Ineiro              | inunine            | 24.10       | 1    | Vichova                         | k volbě povolání            | Kur            |  |
| >             | Výuka                                           | 2                                                                                                    | Matematika                                                                                                    |                    | albiad              |                    | 16.0        |      | 2 Český jazyk a literatura      |                             |                |  |
| 1             | Plán akci                                       |                                                                                                    | Madematika                                                                                                    |                    | present.            | t<br>Ozna          | 10.5        |      | Cesky jaz                       | iyk a interatoria           |                |  |
|               | Průběžná absence                                | 1                                                                                                    | Hudebni výchova                                                                                                    |                    | Polka               | nácvík             | 13.9.       | 3    | a Matematika                    |                             | Una            |  |
| >             | Ankety                                          | 3                                                                                                    | 3 Matematika                                                                                                    |                    | Machiny rac disal   | ry rac ĉisal       | 12.9.       | 4    | Nemecky jazyk                   |                             | Ves            |  |
| >             | Komens                                          | Domáci téchy                                                                                                    |                                                                                                    |                    |                     |                    |             |      | Anglický                        | jazyk                       | Vite           |  |
|               | Knihovna                                        |                                                                                                    | an analy                                                                                                    |                    |                     |                    |             |      | Občansk                         | á výchova                   | Kou            |  |
|               | Distunda                                        | 15.9.                                                                                                    | a taze na                                                                                                    | rednihe obrez      | eni - K. H. N       | lacha - zkous      | 1016        | 7    |                                 |                             |                |  |
|               | гизирак                                         | 23.9.                                                                                                    | Cj Naše škola 2056 - slohová práce                                                                                                  |                    |                     |                    |             |      | 8 Tělesná výchova               |                             |                |  |
| 2             | Nastroje                                        | 14.9. 1                                                                                                    | Nj Opakování dle zápisu ve ŠS!                                                                                                    |                    |                     |                    |             |      | Konec vyuča                     | vání                        |                |  |
|               | Původní aplikace                                | 22.6. (                                                                                                    | Ov Aktualita - Tx týdně zapsat zezadu sešitu aktualitu z oblasti<br>politiky, práva, ekonomie, náboženství nebo globálních problému |                    |                     |                    |             |      |                                 |                             |                |  |
|               |                                                 | Aktualit                                                                                                    | y a nejnovějš                                                                                                    | í události         |                     |                    |             | S    | uplování r                      | a týden od 31.10.2016       | (1. týden)     |  |
|               |                                                 | K dnešnímu dni dlužíte na platbách za družinu. Pokud nebudou<br>peníze do konce měsíce na účtu školy, bude Vaše dítě z družiny                                                                                                    |                                                                                                    |                    |                     |                    |             |      | 01. IV.                         | 2 - přesun na 1.11., 0. ho  | d (Chemie, Bo  |  |
|               |                                                 | vylo                                                                                                    | vyloučeno. Pokud jste zaplatili, platbu doložte. Dluh je 480 Kč                                                                     |                    |                     |                    |             |      |                                 | 3 - přesun na 27.10., 2. hr | od (Pyzika, Ch |  |
|               |                                                 | Nováček Jaroslav, 9.8 má tento týden poľádkovou službu ve třídě.       1       1       1       1       1       1       1       1       1       1       1       1       1       1       1       1       1       1       1       1       1       1       1       1       1       1       1       1       1       1       1       1       1       1       1       1       1       1       1       1       1       1       1       1       1       1       1       1       1       1       1  < |                                                                                                    |                    |                     |                    |             |      | 1. 11.                          | 0 - přesun z 31.10, 2. hos  | 1: Chemie, Bo  |  |
|               |                                                 |                                                                                                    |                                                                                                    |                    |                     |                    |             |      |                                 | 3 - ofesun na 2 11 0 hor    | d (Déleois Ho  |  |
| B             |                                                 | w.1                                                                                                    |                                                                                                    |                    |                     |                    |             | St   | 2.11.                           | 0 - přesun z 1.11., 3. hod. | Déjepis, Hori  |  |
|               |                                                 | Kalenca                                                                                                    | 87                                                                                                    |                    |                     |                    |             |      |                                 |                             |                |  |
|               |                                                 | ~ <                                                                                                    |                                                                                                    | listopad 2016 > >> |                     |                    |             |      | lán akcí                        |                             |                |  |
|               |                                                 | P                                                                                                    | o út                                                                                                    | st<br>2            | 2                   | på 50              | ne          | 4.11 | Exkurz                          | e - Výrobna papíru          |                |  |
|               |                                                 | 45 7                                                                                                    | 8                                                                                                    | 9                  | 10                  | 11 12              | 13          | 21.1 | 1 Zased                         | iní školního parlamenti     | a .            |  |
|               |                                                 |                                                                                                    | 4 15                                                                                                    | 16                 | 17                  | 18 19              | 20          | 25.0 | DENO                            |                             | 83             |  |
| 114           | And the State of the                            | 17 2                                                                                                    | 1 22                                                                                                    | 23                 | 24                  | 25 26              | 27          | 25.1 | DENO                            | EVACINTUR DVER              |                |  |
|               |                                                 | 48 2                                                                                                    | 29                                                                                                    | 30                 | 1                   | 2 3                | 4           | 28.1 | 1. Divade                       | ini představení: Amade      | US             |  |

#### 3. Osobní údaje

Zde můžete zkontrolovat, zda školou evidované údaje o žákovi a zákonných zástupcích jsou správné. Kontrolujte pravidelně na začátku školního roku, zda jsou tyto informace úplné a správné. Případné změny nahlaste třídnímu učiteli. Při zaškrtnutí políčka "Uložit změny" v pravém horním rohu lze údaje editovat. Po ukončení editace je třeba okýnko znovu "odkliknout".

#### Funkce přehled osobních údajů není zatím aktivní, bude zprovozněna později.

#### 4. Klasifikace

V oddíle Klasifikace získáte přehled o všech známkách žáka. Průběžná klasifikace je vlastně elektronická žákovská knížka. Dále je zde k nahlédnutí pololetní klasifikace (známky na vysvědčení za dobu školní docházky), výchovná opatření (napomenutí, důtka) a opravné zkoušky.

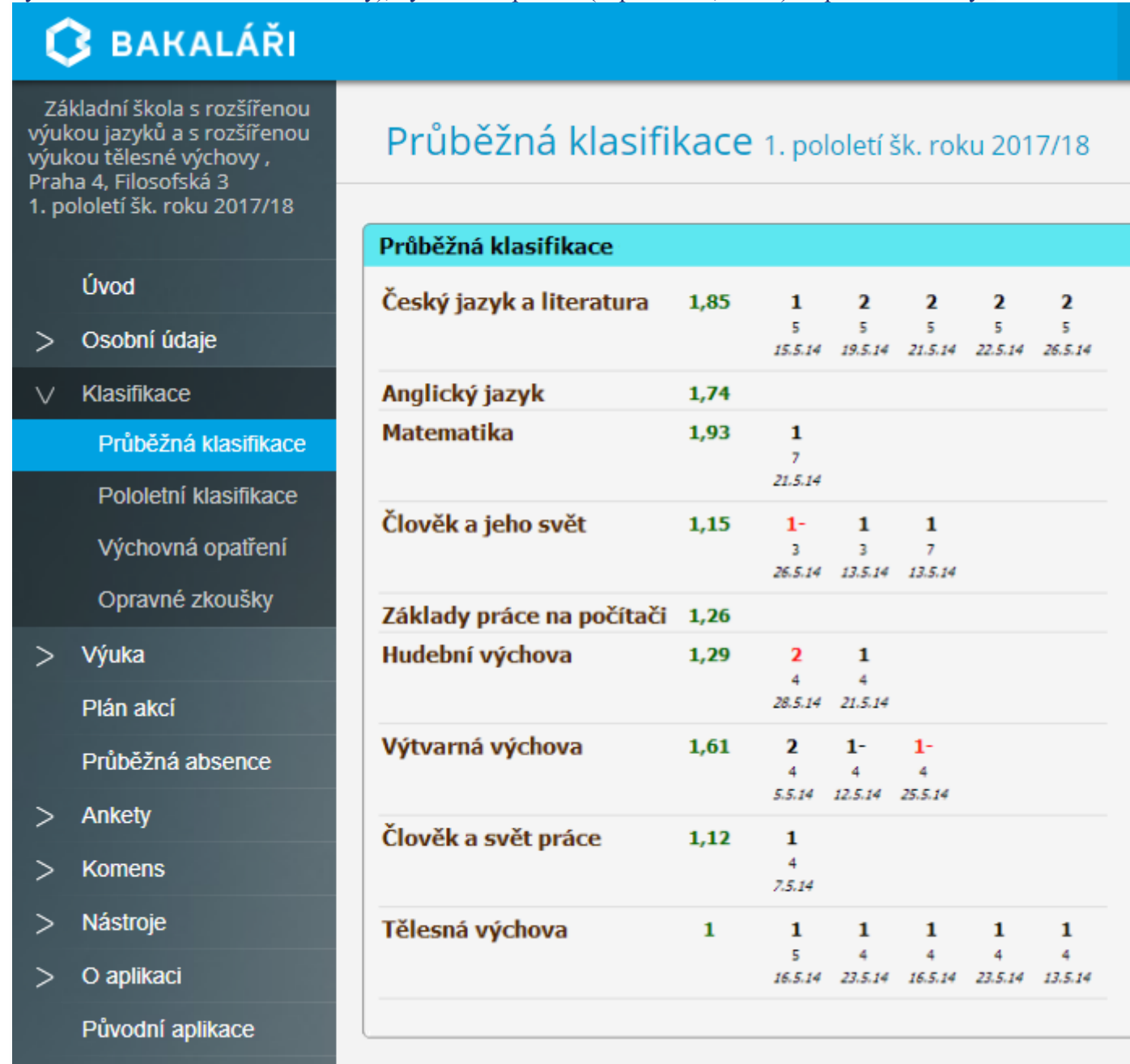

# 5. Výuka

Oddíl Výuka slouží ke zveřejňování informací týkajících se výuky. Naleznete zde informace o rozvrhu, suplování, domácích úkolech. Rozvrh lze přepínat na "Tento týden", "Příští týden" nebo "Stálý rozvrh". V rozvrhu také vidíte aktuální absenci, zda je omluvená nebo neomluvená apod. V pododdíle "Výukové zdroje" naleznete výukové materiály k jednotlivým předmětům nebo tématům.

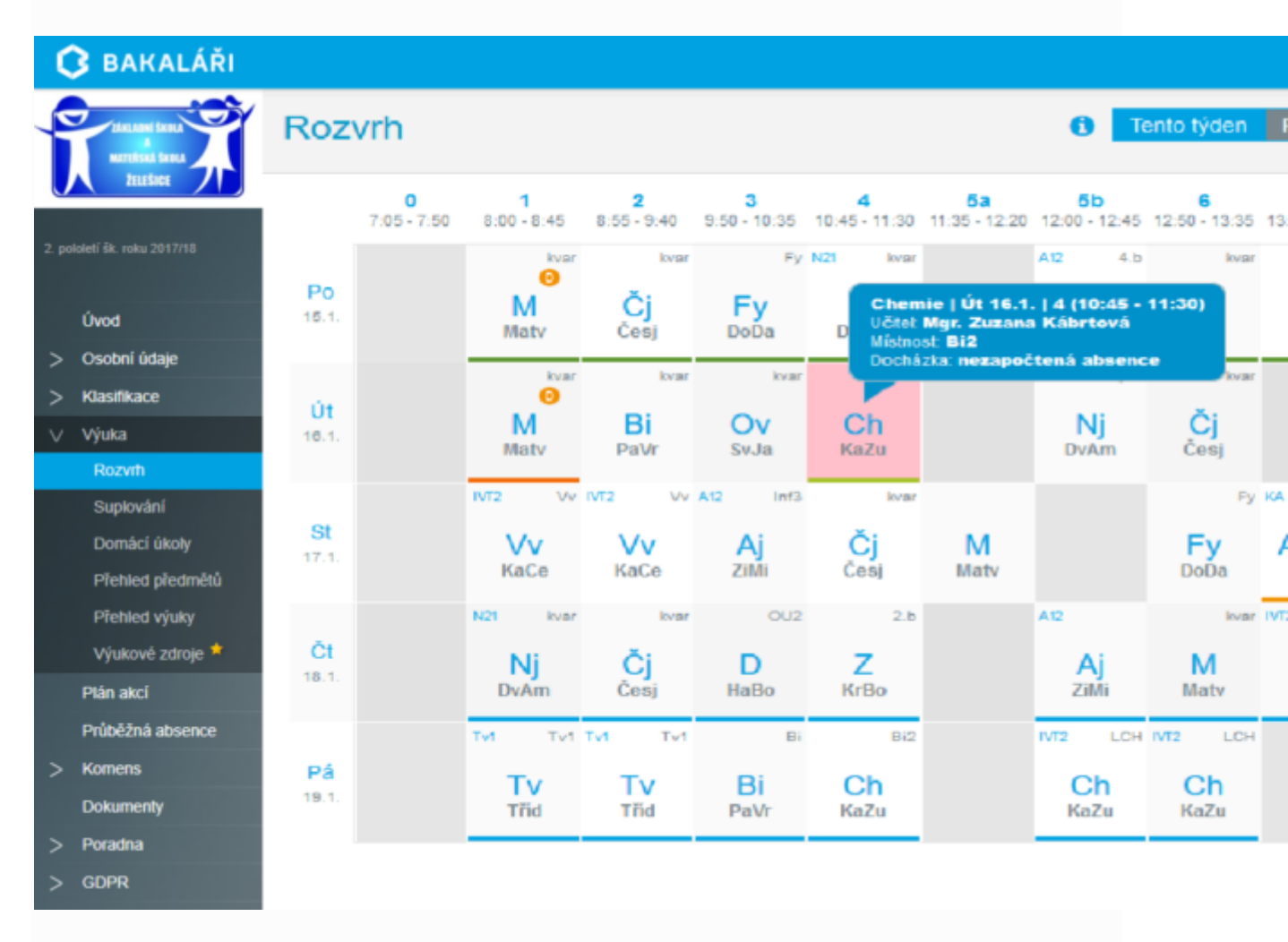

V pododdílu "Průběžná absence" můžete sledovat zameškané hodiny. Lze zobrazit období (K dnešku, za 1. pololetí, 2. pololetí nebo od – do). Věnujte pozornost procentuální absenci v jednotlivých předmětech ("Zameškanost v předmětech"). Pokud dosáhne určité hranice, může být žák přezkoušen nebo z daného předmětu neklasifikován. Veškerou absenci omlouvejte prostřednictvím žákovské knížky nebo omluvného listu.

## 6. Komens

Modul Komens může být používán jako oboustranný informační kanál mezi rodiči a učiteli. Neslouží však k autorizovanému omlouvání žáků z výuky.

## 7.GDPR

Modul GDPR není zatím aktivní, bude zprovozněn později.

## 8. Nástroje

V modulu Nástroje lze zjistit kdy a z jaké IP adresy bylo provedeno přihlášení do Vašeho účtu. Slouží tak ke kontrole, zda někdo Váš účet nesleduje.

Pokud na školu chodí více Vašich dětí a nechcete se pro každé přihlašovat znovu, lze účty propojit a to jednoduše zadáním přihlašovacích údajů k dalšímu účtu.

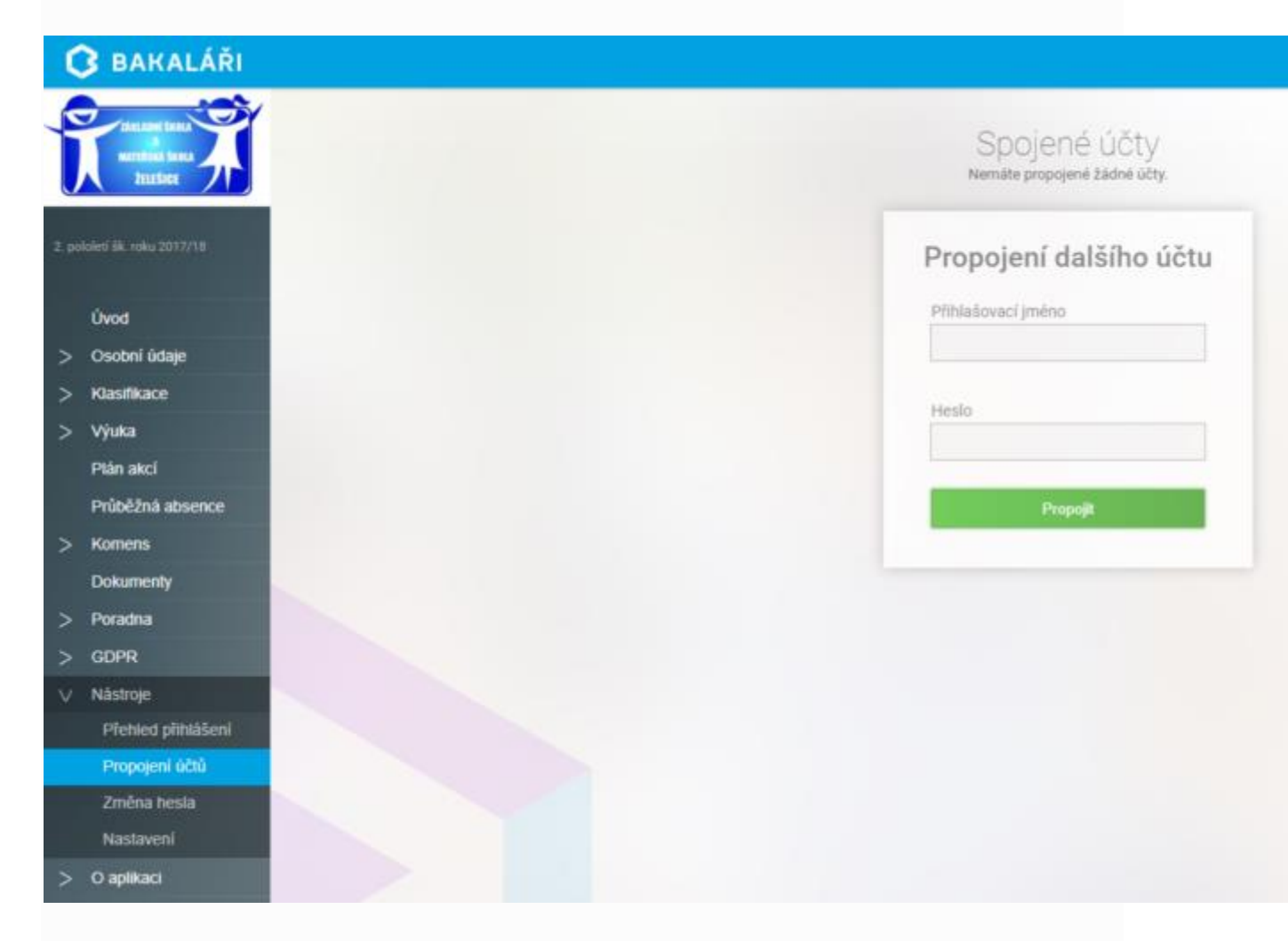

#### 9. Změna hesla

Pokud Vám nevyhovuje heslo, které se generuje automaticky, je možnost si jej změnit v pododdílu "Změna hesla". Je nutné zadat stávající a dvakrát stejné nové heslo.

| C BAKALÁŘI                                                                                                    |  |
|----------------------------------------------------------------------------------------------------|--|
| Změna hesla<br>Zde můžete nastavit své heslo, které<br>použijete pro přihlášení do webové<br>aplikace.<br>Přihlašovací jméno : 0708270882 |  |
| Zadejte staré hesio                                                                                                    |  |
| Zadejte nové heslo znovu:<br>Zmienit heslo                                                                                                |  |
| Zpět na úvod                                                                                                    |  |

## 10. Zapomenuté heslo

Funkce zapomenuté heslo není zatím podporována. V případě ztráty hesla bude školou vygenerováno nové heslo oproti správnímu poplatku daného školou.

## 11. Mobilní aplikace Bakaláři pro Android

Pokud máte zájem přihlašovat se do systému Bakaláři z tabletu nebo chytrého mobilního telefonu, je k dispozici aplikace Bakaláři – žákovská knížka. Ke stažení je na App Storu, Microsoft Storu nebo na Google Play.

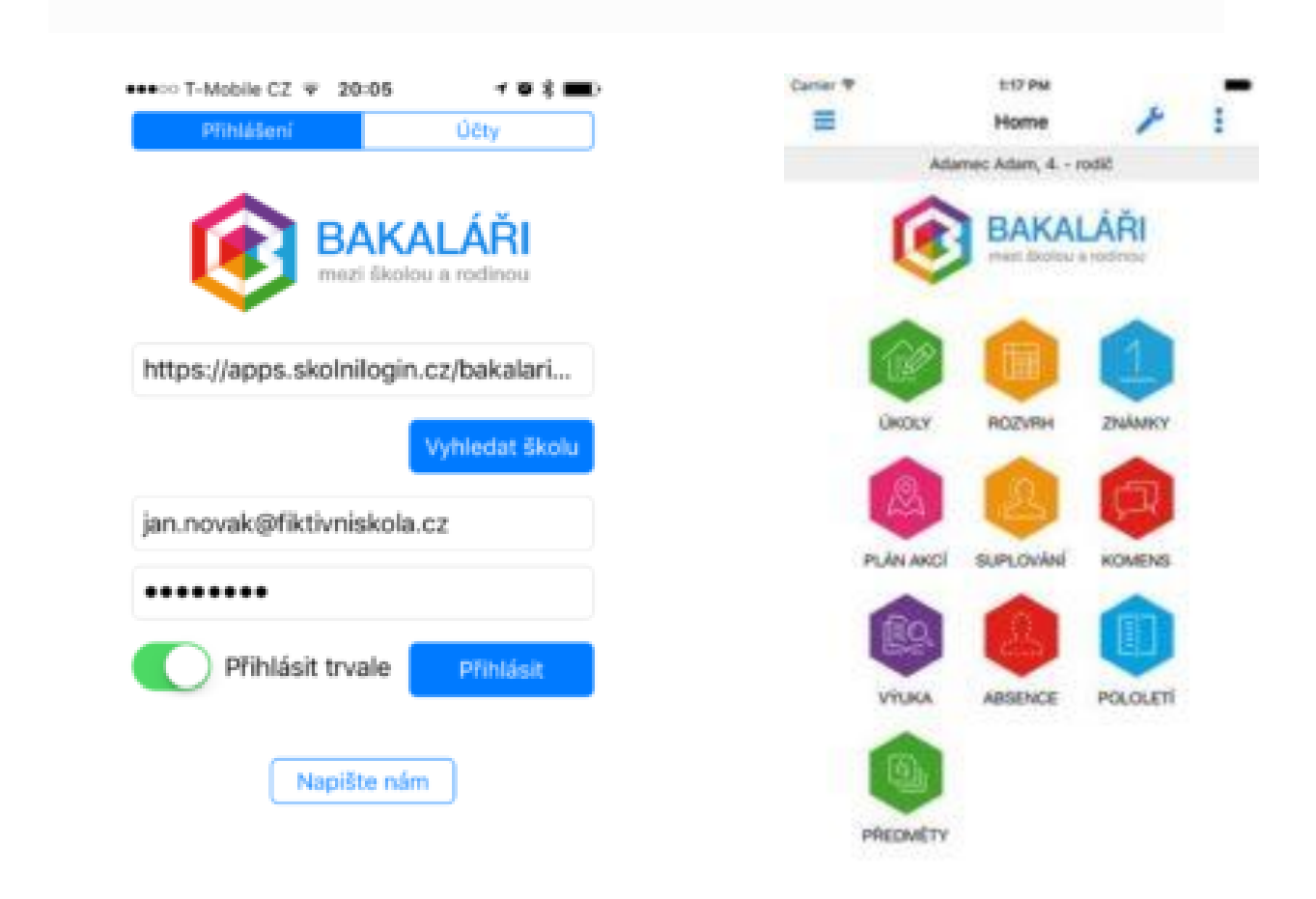